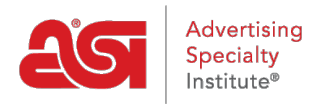

Support Produit > ESP Websites > Manage Site Content > Effacer le cache du site Web ESP

## Effacer le cache du site Web ESP

Tamika C - 2019-03-19 - Manage Site Content

Occasionnellement, ESP sites doit être actualisé. Si vous ajoutez des contenus, édition des pages, ajout ou modification de navigation ou à l'aide de la Médiathèque mais sont redirigés vers l'écran de connexion ou vous ne voyez ne pas vos modifications réfléchie, il existe des mesures à prendre pour actualiser l'admin.

## Pour effacer le cache d'admin ESP site Web :

1. Allez dans la barre d'adresses et faites défiler jusqu'au dernier caractère de la chaîne

| My Sites - Websites Admin                                                                 | × +             |                    |                 |               |                 |  |  |  |
|-------------------------------------------------------------------------------------------|-----------------|--------------------|-----------------|---------------|-----------------|--|--|--|
| ← → C ( https://admin.espwebsite.com/Default.aspx?appCode=SITA&appVersion=3.0.0#/my-sites |                 |                    |                 |               |                 |  |  |  |
| @esp                                                                                      | ESP Web         | Websites Admin     | CRM             | Orders        | Email Marketing |  |  |  |
| My Sites                                                                                  | Global Features | -<br>Media Library | Products Produc | t Collections |                 |  |  |  |

2. Collez l'adresse à la fin de ce qui suit :

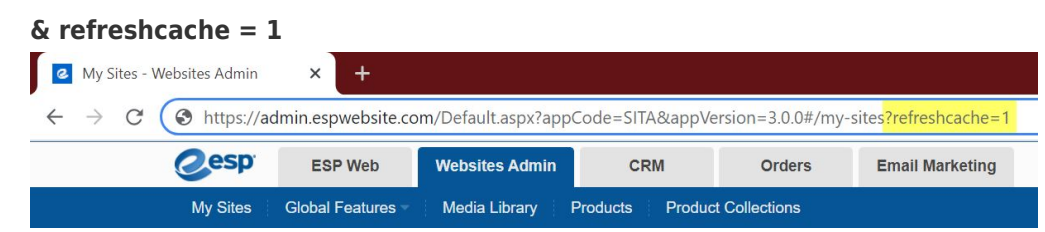

3. Appuyez sur la touche Enter de votre clavier.

## Si vous êtes obtenir redirigé vers l'écran de connexion :

1. Allez dans la barre d'adresse et supprimer l'adresse de l'ensemble du web.

| Mes sites - A | dministrateur d | le site × +          | 10                    |             |
|---------------|-----------------|----------------------|-----------------------|-------------|
| ← → C         | G Search (      | Google or type a URL | 5                     |             |
| (             | esp             | ESP Web 👻            | Websites Admin 🚽      | CRM         |
|               | Mes sites       | Caractéristiques g   | lobales – Médiathèque | e Des produ |

2. Copiez le lien ci-dessous et collez-le dans la barre d'adresse vide :

espweb.asicentral.com/Default.aspx?appCode=WESP & refreshcache = 1

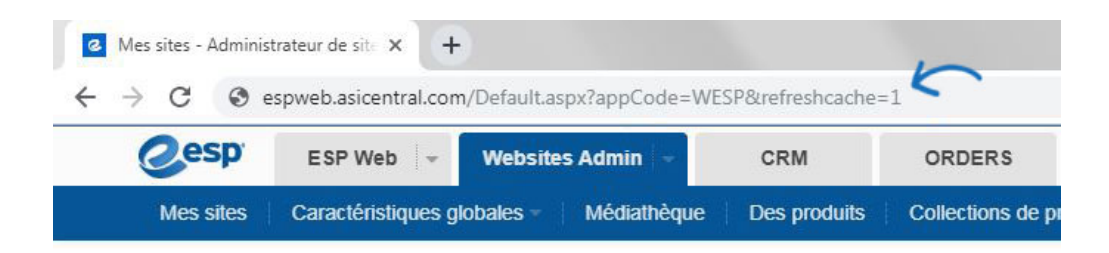